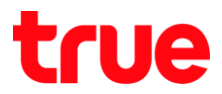

## การเปลี่ยนช่องสัญญาณ Wi-Fi สำหรับ HUAWEI HG8247H

- เชื่อมต่ออินเตอร์เน็ตกับโมเต็มที่ต้องการเปลี่ยนช่องสัญญาณ Wi-Fi และเปิดบราวเซอร์ เช่น Chrome หรือ IE จากนั้นพิมพ์ 192.168.1.1 แล้วกด Enter
  - Username = admin
  - Password = password
  - จากนั้นกิส Login

| 🕒 HG8247H    | ×                                                                       |            |
|--------------|-------------------------------------------------------------------------|------------|
| ← ⇒ C 🗋 192. | .168.1.1                                                                | ☆ <b>Ξ</b> |
|              |                                                                         |            |
|              |                                                                         |            |
|              |                                                                         |            |
|              |                                                                         |            |
|              |                                                                         |            |
|              |                                                                         |            |
|              |                                                                         |            |
|              | Account: admin                                                          |            |
|              |                                                                         |            |
|              | Password: password Login                                                |            |
|              | Copyright © Huawei Technologies Co., Ltd 2009-2014. All rights reserved |            |
|              |                                                                         |            |
|              |                                                                         |            |
|              |                                                                         |            |

2. เมนูด้านบน เลือก WLAN

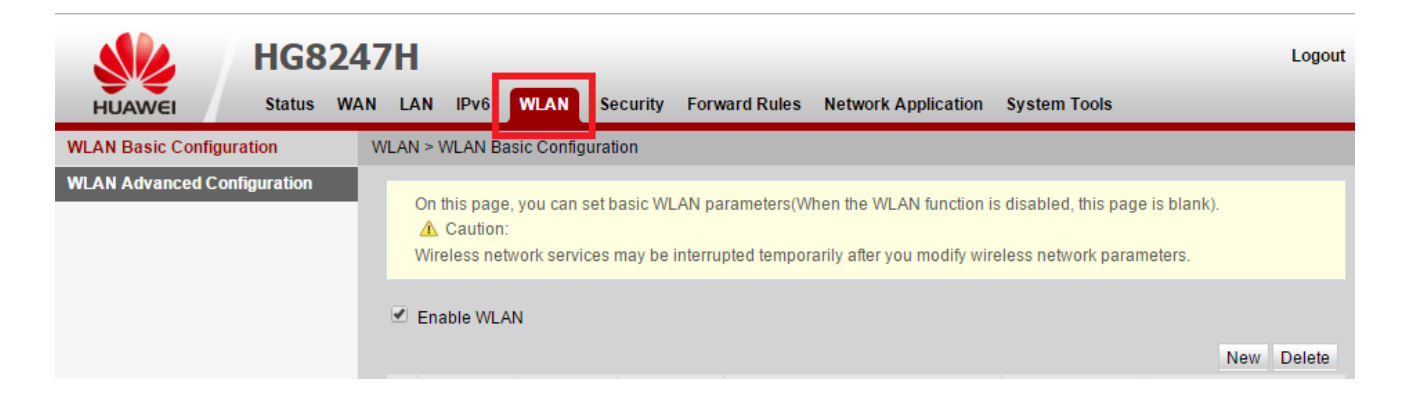

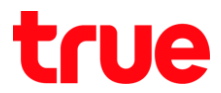

## 3. เมนู WLAN Basic Configuration : สำหรับตรวจสอบ / แก้ไข ค่าต่างๆ เช่น SSID Name

## หรือรหัสพ่านของ Wi-Fi

| HUAWEI Status               | WAN LAN IPv6 WLAN Sec                                                   | curity Forward Rules                                  | Network Application     | System Tools                                 |                         |  |  |
|-----------------------------|-------------------------------------------------------------------------|-------------------------------------------------------|-------------------------|----------------------------------------------|-------------------------|--|--|
| WLAN Basic Configuration    | WLAN > WLAN Basic Configuration                                         | on                                                    |                         |                                              |                         |  |  |
| WLAN Advanced Configuration | On this page, you can set ba<br>Caution:<br>Wireless network services m | asic WLAN parameters(Wh<br>nay be interrupted tempora | en the WLAN function is | s disabled, this page<br>eless network parar | e is blank).<br>neters. |  |  |
|                             | Enable WLAN SSID Index SSID Name                                        | SSID Status Number of                                 | Associated Devices      | Broadcast \$\$ID                             | New Delete              |  |  |
|                             | 1 20/124 E                                                              | Enabled 32                                            | Associated Devices      | Enabled                                      | Configured              |  |  |
|                             | SSID Configuration Details                                              |                                                       |                         |                                              |                         |  |  |
|                             | SSID Name:                                                              | 20/124 *                                              | (1-32 characters)       |                                              |                         |  |  |
|                             | Enable SSID:                                                            |                                                       |                         |                                              |                         |  |  |
|                             | Number of Associated<br>Devices:                                        | 32                                                    | (1-32)                  |                                              |                         |  |  |
|                             | Broadcast SSID:                                                         |                                                       |                         |                                              |                         |  |  |
|                             | Enable WMM:                                                             | able WMM:                                             |                         |                                              |                         |  |  |
|                             | Authentication Mode:                                                    |                                                       |                         |                                              |                         |  |  |
|                             | Encryption Mode:                                                        | TKIP&AES                                              | •                       |                                              |                         |  |  |
|                             | WPA PreSharedKey:                                                       |                                                       | III Hide *(8-63 ASC     | CII characters or 64                         | hexadecimal characters) |  |  |
|                             | WPA Group Key Regeneration<br>Interval:                                 | 3600                                                  | *(600-86400s)           |                                              |                         |  |  |
|                             | Enable WPS:                                                             |                                                       |                         |                                              |                         |  |  |
|                             | WPS Mode:                                                               | PBC                                                   | •                       |                                              |                         |  |  |
|                             | PBC:                                                                    | Start WPS                                             |                         |                                              |                         |  |  |
|                             |                                                                         | Apply Cancel                                          |                         |                                              |                         |  |  |

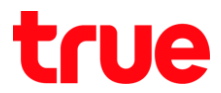

 เมนู WLAN Advance Configuration : ทัวข้อ Channel Width สามารถ drop down เลือกเช่องสัญญาณที่ต้องการได้ (ค่ามาตรฐานของโมเต็ม จะถูกเลือกไว้เป็น Automatic)
 เมื่อต่าเนินการเรียบร้อยแล้ว กด Apply เพื่อบันทึกการตั้งค่า

| HUAWEI            | HG8247<br>Status WAN | 7H<br>LAN IPv6 WLAN S                                              | ecurity Forward Rules N                                      | etwork Application System Tools                                                                              | Logout |
|-------------------|----------------------|--------------------------------------------------------------------|--------------------------------------------------------------|----------------------------------------------------------------------------------------------------|--------|
| WLAN Basic Config | uration V            | VLAN > WLAN Advanced Conf                                          | iguration                                                    |                                                                                                    |        |
| WLAN Advanced Co  | onfiguration         | On this page, you can set<br>Caution:<br>Wireless network service: | advanced WLAN parameters(\<br>s may be interrupted temporari | When the WLAN function is disabled, this page is blank).<br>Iy after you modify wireless network parameters. |        |
|                   |                      | Advanced Configuration                                             |                                                              |                                                                                                    |        |
|                   |                      | TX Power:                                                          | 100% 🔻                                                       | ]                                                                                                    |        |
|                   |                      | Regulatory Domain:                                                 | United Kingdom 🔻                                             | ]                                                                                                    |        |
|                   |                      | Channel:                                                           | Automatic •                                                  | ]                                                                                                    |        |
|                   |                      | Channel Width:                                                     | 20 MHz 🔻                                                     |                                                                                                    |        |
|                   |                      | Mode:                                                              | 802.11b/g/n 🔻                                                |                                                                                                    |        |
|                   |                      | DTIM Period:                                                       | 1                                                            | (1-255, default: 1)                                                                                          |        |
|                   |                      | Beacon Period:                                                     | 100                                                          | (20-1000 ms, default: 100)                                                                                   |        |
|                   |                      | RTS Threshold:                                                     | 2346                                                         | (1-2346 bytes, default: 2346)                                                                                |        |
|                   |                      | Fragmentation Threshold:                                           | 2346                                                         | (256-2346 bytes, default 2346)                                                                               |        |
|                   |                      |                                                                    | Apply Cancel                                                 |                                                                                                    |        |
|                   |                      |                                                                    | t@ Huswai Tachaologias Co                                    | 144 2000 2014 All rights received                                                                            |        |